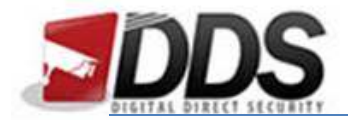

February 22, 2018

## Playback on the HD-Vision

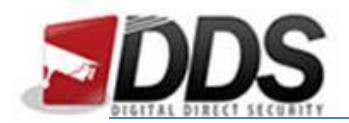

February 22, 2018

Firstly right click and log in as shown below:

| DVR | Login x                                                                                                |
|-----|----------------------------------------------------------------------------------------------------|
| DVR | C English<br>admin<br>Q w e r t y u i o p<br>a s d f g h j k I<br>z x c v b n m C<br>Clic 123 Space OK |

Now move the mouse down to the bottom of the screen. A menu should appear along the bottom. Choose the playback option (circled in red below).

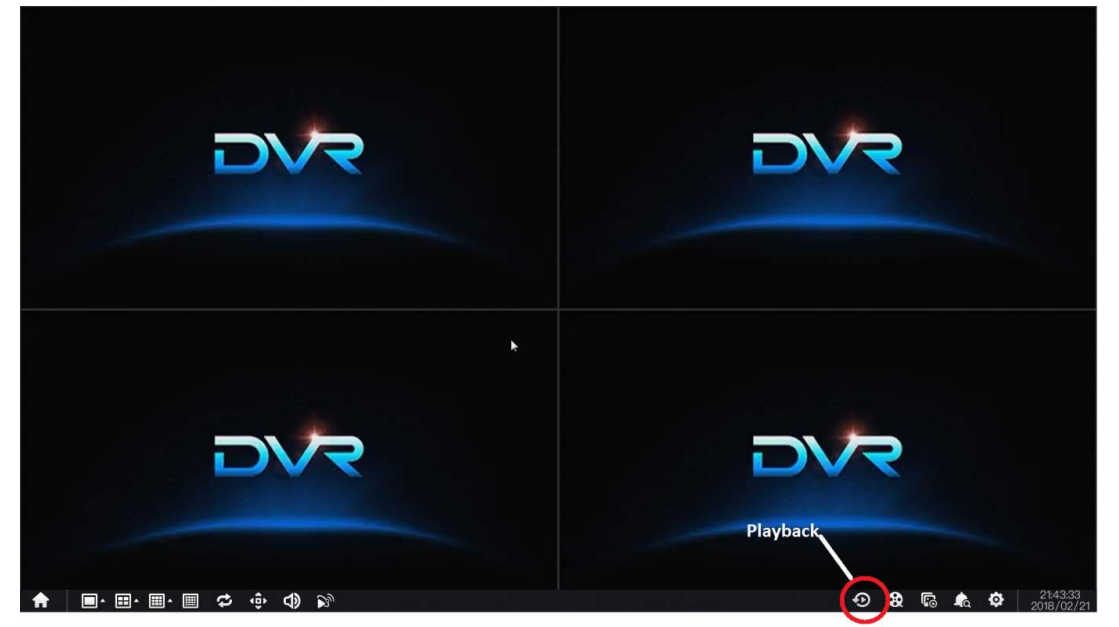

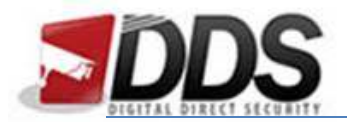

February 22, 2018

You will now see the below screen; here you will be able to choose the time along the bottom using the timeline.

|     |     | Canenda Auri |     |
|-----|-----|--------------|-----|
| DVR | DVR | DVR          | DVR |
| DVR | DVR |              | DVR |
|     |     |              |     |

To change times simply double click along the timeline where you would like to play the footage from. Please note if motion detection is enabled the footage may jump to the next recorded footage.

You can also use the buttons on the right of the timeline to control the playback.